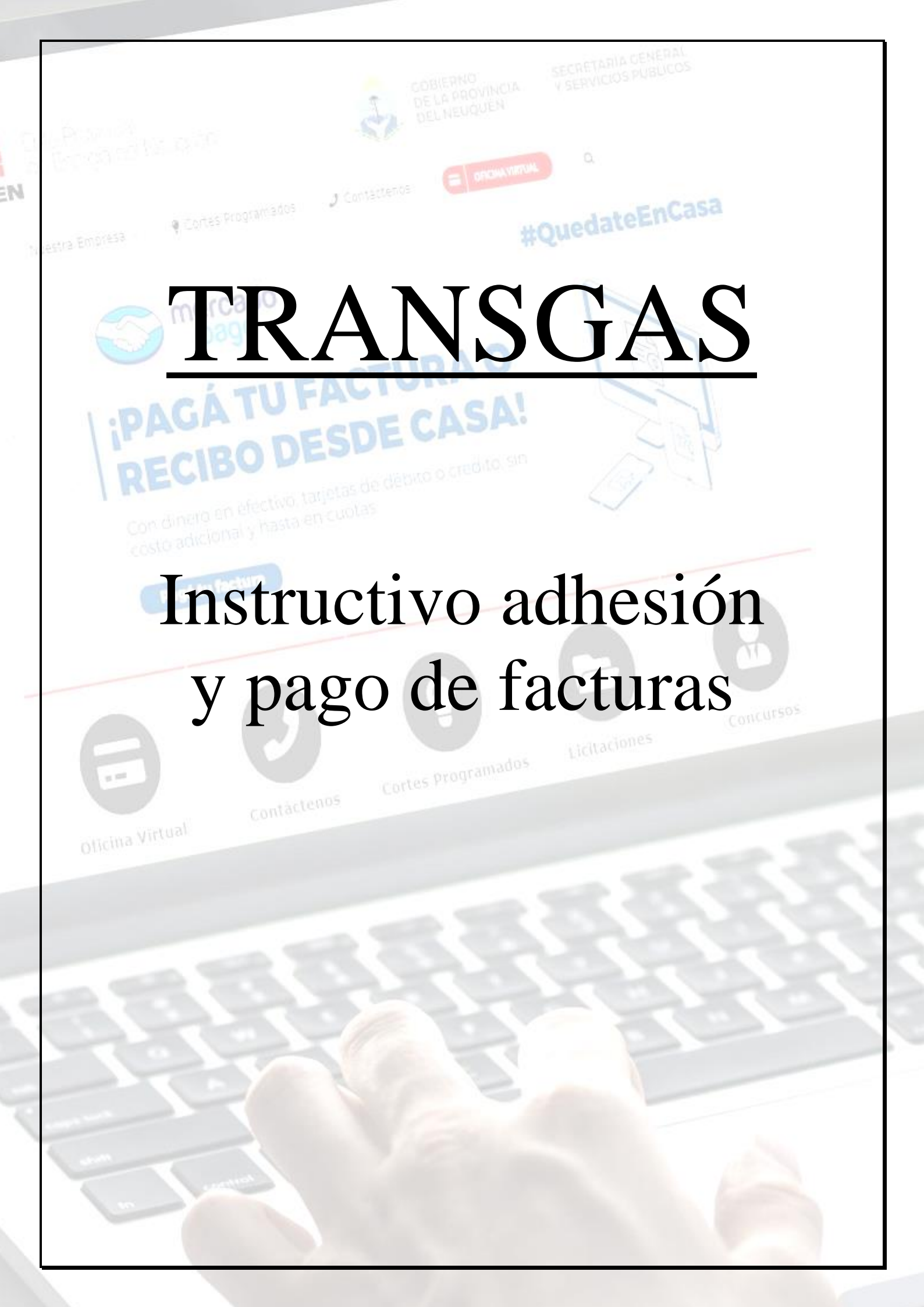

| 1. Registracio | ón en la Web/App                                                           | Isa   |
|----------------|----------------------------------------------------------------------------|-------|
|                | Log in                                                                     |       |
|                | Email                                                                      |       |
|                | Contraseña                                                                 |       |
| 1.5            | Recordarme en este equipo                                                  |       |
|                | Log in                                                                     |       |
|                | Olvidé los datos de acceso                                                 |       |
|                | Cambiar Entidad                                                            |       |
|                | Registro                                                                   | 11505 |
|                | Nombre                                                                     |       |
|                | Apellido                                                                   |       |
|                | Email                                                                      |       |
| <b>W</b>       | Contraseña                                                                 |       |
| oficina Vir    | Email<br>Contraseña<br>Repita Contraseña                                   | 13    |
| officina Vir   | Email<br>Contraseña<br>Repita Contraseña<br>Registrarse                    | 13    |
| ticina Vir     | Email<br>Contraseña<br>Repita Contraseña<br>Registrarse<br>Cambiar Entidad |       |
| officina Vir   | Email<br>Contraseña<br>Repita Contraseña<br>Registrarse<br>Cambiar Entidad |       |
| 3. Les llegará | Email<br>Contraseña<br>Repita Contraseña<br>Registrarse<br>Cambiar Entidad |       |

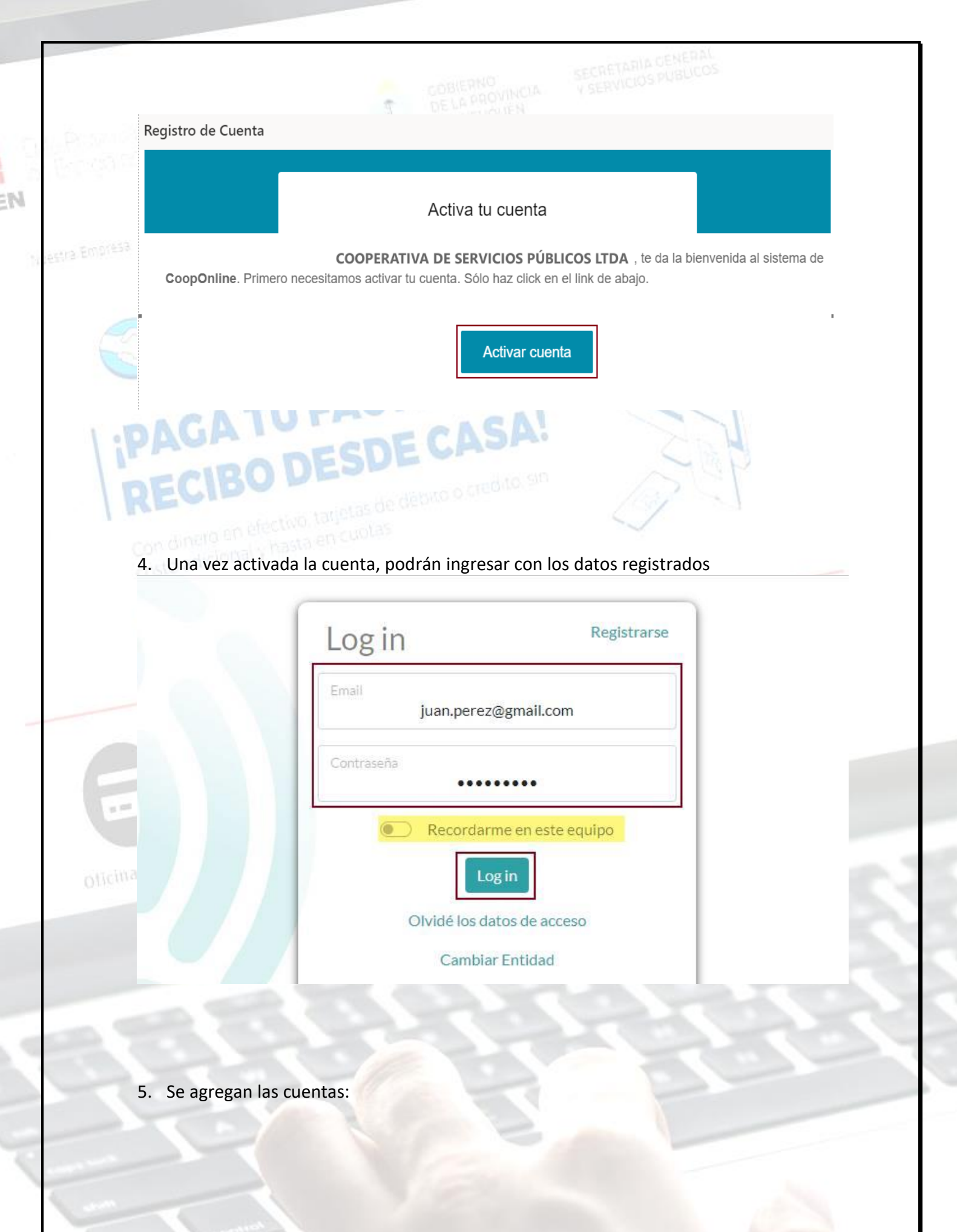

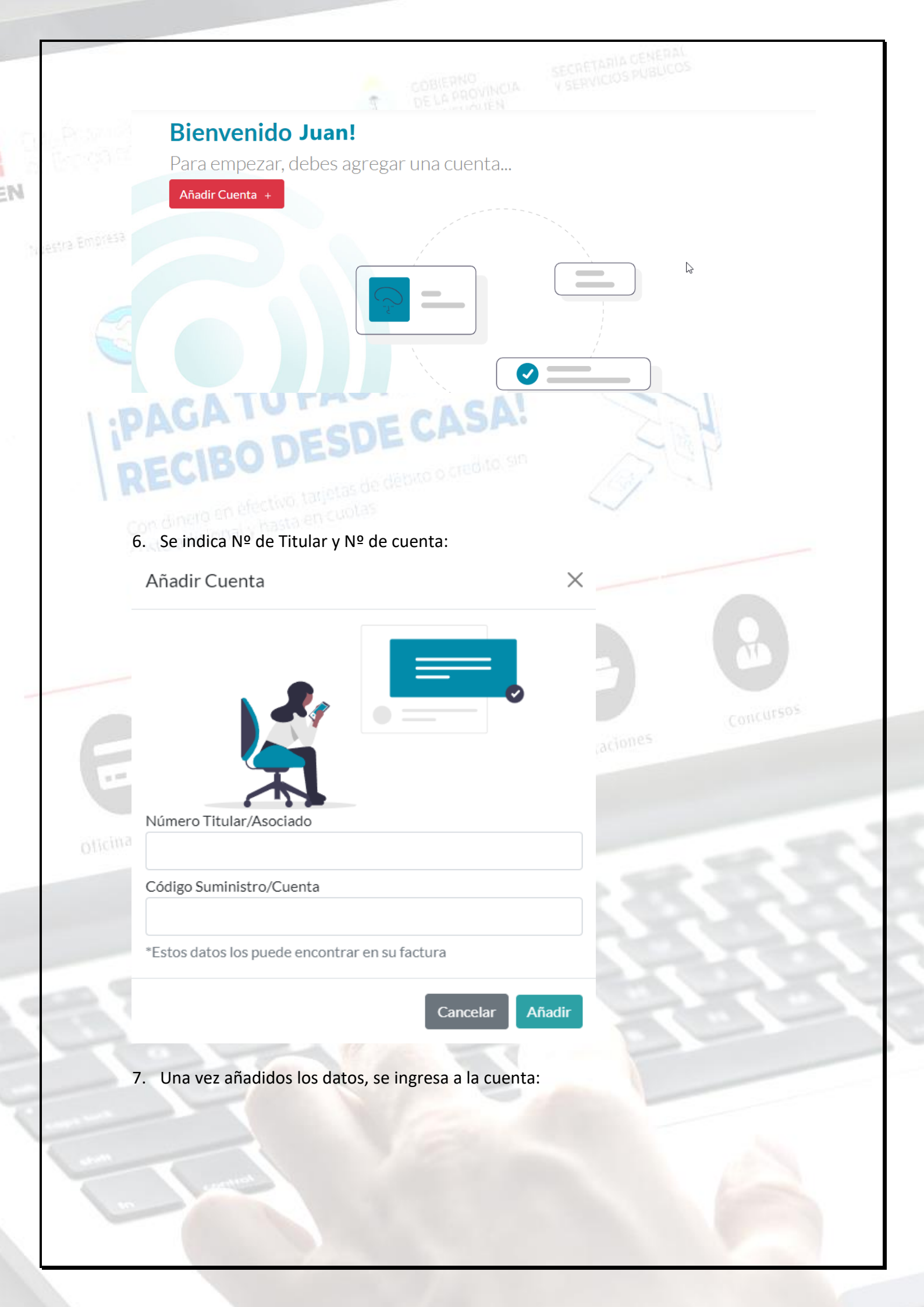

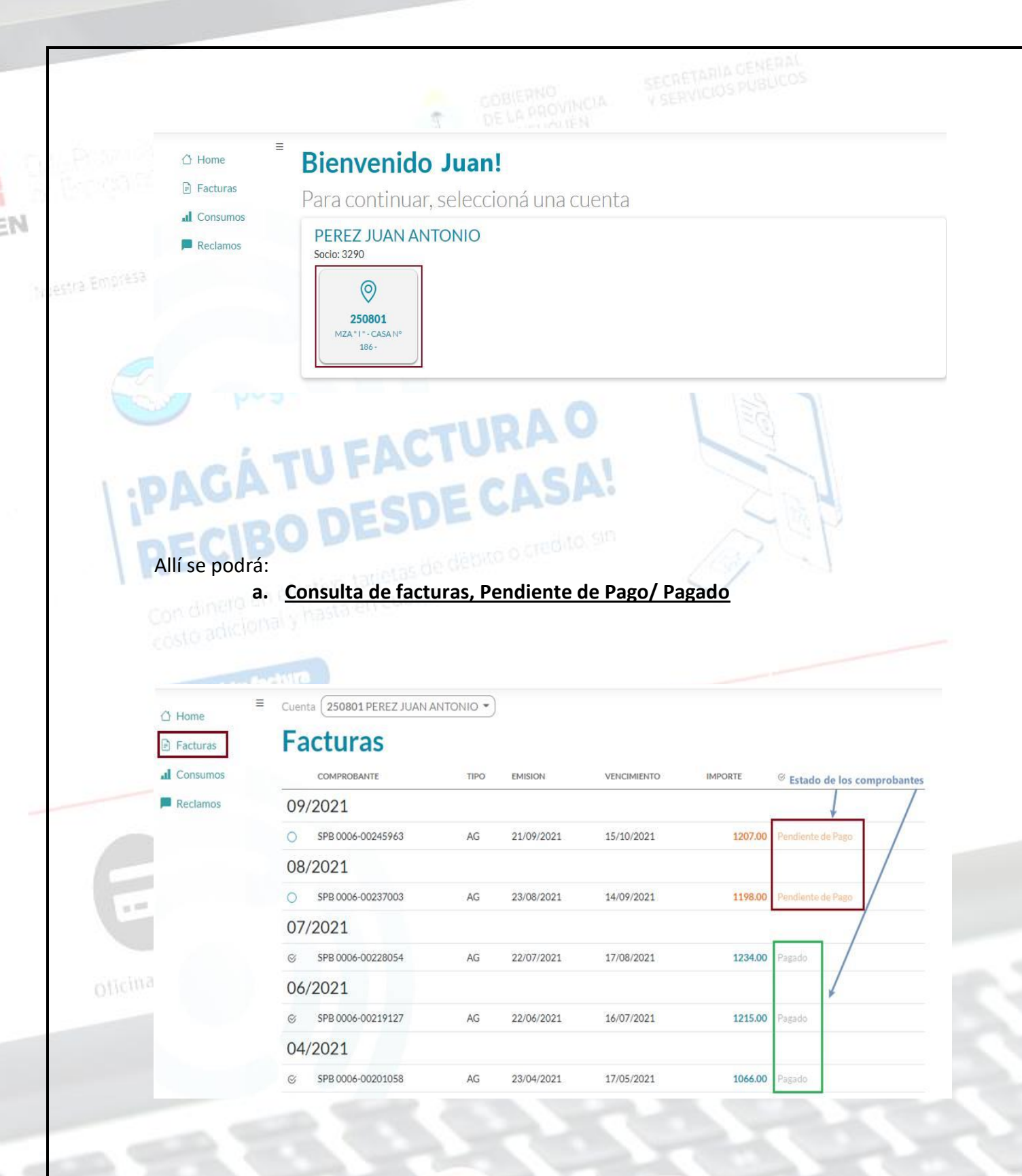

b. Pago de los comprobantes pendientes:

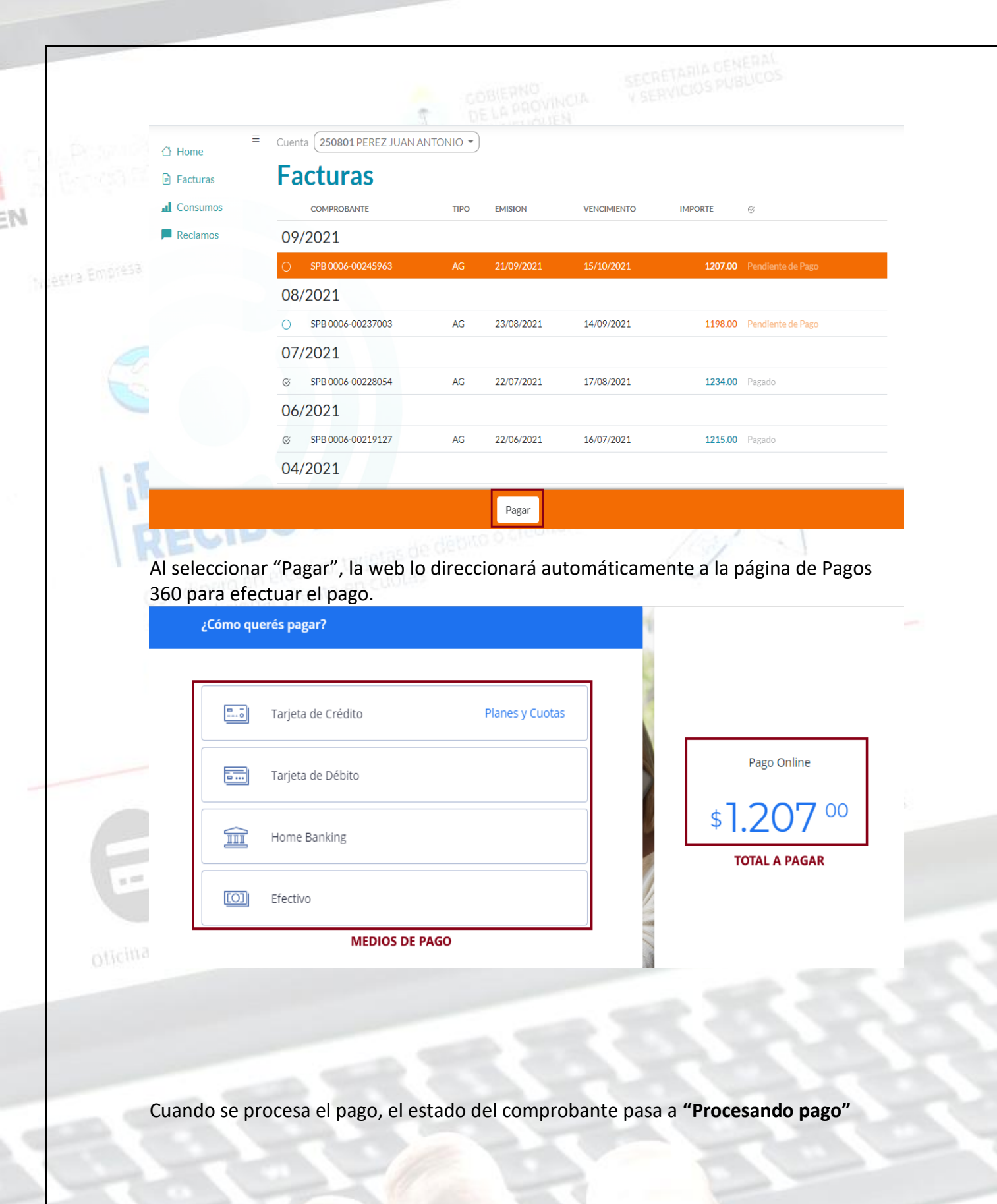

c. Consulta de consumos:

|               | Facturas                                                                                                    | CON                                                                                                    | SUMOS ENE                                                                                                    | RGIA ELECTRI                                                                                                    | CA                                                                                                    |                                                                                                  |                                                                                                    | ~                                                                                                    |
|---------------|----------------------------------------------------------------------------------------------------|----------------------------------------------------------------------------------------------------|----------------------------------------------------------------------------------------------------|----------------------------------------------------------------------------------------------------|----------------------------------------------------------------------------------------------------|--------------------------------------------------------------------------------------------------|----------------------------------------------------------------------------------------------------|----------------------------------------------------------------------------------------------------|
|               | d Consumos                                                                                                    | PERIODO                                                                                                    | FACTURA                                                                                                    | CONSUMO                                                                                                    | ESTADO ANTERIOR                                                                                                    | ESTADO ACTUAL                                                                                    | 45<br>40                                                                                                    |                                                                                                    |
|               | Reclamos                                                                                                    | 09/2021                                                                                                    | SPB 0006-00245963                                                                                                    | 4.000000                                                                                                    | 05/08/2021<br>7238.000                                                                                                    | 05/09/2021<br>7242.000                                                                           | 35                                                                                                    |                                                                                                    |
| estra Empresa |                                                                                                    | 08/2021                                                                                                    | SPB 0006-00237003                                                                                                    | 5.000000                                                                                                    | 05/07/2021<br>7233.000                                                                                                    | 05/08/2021                                                                                       | 25-                                                                                                    |                                                                                                    |
|               |                                                                                                    | 07/2021                                                                                                    | SPB 0006-00228054                                                                                                    | 7.000000                                                                                                    | 04/06/2021                                                                                                    | 05/07/2021                                                                                       | 15 0                                                                                                    |                                                                                                    |
|               |                                                                                                    | 06/2021                                                                                                    | SPB 0006-00219127                                                                                                    | 7.000000                                                                                                    | 05/05/2021                                                                                                    | 04/06/2021                                                                                       | 5                                                                                                    | han                                                                                                    |
|               | 04/2021                                                                                                    | SPB 0006-00201058                                                                                                    | 18.000000                                                                                                    | 04/03/2021                                                                                                    | 05/04/2021                                                                                                    | - 01/282, 02/282, 03/282, 04/282                                                                 | 08202 07202 08202 092                                                                                           |                                                                                                    |
|               | 00/2021                                                                                                    |                                                                                                    | 42.000000                                                                                                    | 7183.000<br>04/02/2021                                                                                                    | 7201.000<br>04/03/2021                                                                                                    |                                                                                                  |                                                                                                    |                                                                                                    |
| 1.01          | DAGP                                                                                                    | 03/2021                                                                                                    | SPB 0006-00191994                                                                                                    | 13.000000                                                                                                    | 7170.000                                                                                                    | 7183.000                                                                                         | N.                                                                                                    |                                                                                                    |
| 1             | COLUMN ST                                                                                                    |                                                                                                    | DESD                                                                                                    | EGP                                                                                                    |                                                                                                    |                                                                                                  | - m                                                                                                    | 3                                                                                                    |
|               | DECID                                                                                                    | Consi                                                                                                    | ulta de Reclau                                                                                                    | mos                                                                                                    |                                                                                                    |                                                                                                  | A C                                                                                                    |                                                                                                    |
| 11            |                                                                                                    | . <u>conse</u>                                                                                                    |                                                                                                    | 1103.                                                                                                    |                                                                                                    | 4                                                                                                | 1                                                                                                    |                                                                                                    |
|               |                                                                                                    |                                                                                                    | A REAL PROPERTY.                                                                                                    |                                                                                                    |                                                                                                    |                                                                                                  |                                                                                                    |                                                                                                    |
|               | =                                                                                                    | Cuenta ( <b>100</b>                                                                                                    | 701 ABRATTE CLAUDIA N                                                                                                    | IARCELA 👻 🛛                                                                                                    |                                                                                                    |                                                                                                  |                                                                                                    |                                                                                                    |
|               | ☐ Home ■ Facturas                                                                                                    | Cuenta (100)                                                                                                    | TO1 ABRATTE CLAUDIA M                                                                                                    |                                                                                                    |                                                                                                    |                                                                                                  |                                                                                                    | ~                                                                                                    |
|               | <ul> <li>☐ Home</li> <li>Facturas</li> <li>Consumos</li> </ul>                                                                                                    | Cuenta (100<br>Recla                                                                                                    | MOS ENERGÍA E                                                                                                    |                                                                                                    |                                                                                                    | ESTADO                                                                                           |                                                                                                    | FECHA                                                                                                    |
|               | <ul> <li>☐ Home</li> <li>☐ Facturas</li> <li>I Consumos</li> <li>■ Reclamos</li> </ul>                                                                                                    | Cuenta (100<br>Recla<br>2447<br>2447                                                                                                    | ALTA                                                                                                    |                                                                                                    | rónica                                                                                                    | ESTADO<br>FINALIZADO                                                                             | 3                                                                                                    | ¥<br>FECHA<br>11/30/2020<br>10:06                                                                                    |
|               | <ul> <li>☐ Home</li> <li>☐ Facturas</li> <li>I Consumos</li> <li>■ Reclamos</li> </ul>                                                                                                    | Cuenta (100<br>Recla<br>2447<br>2447<br>La we<br>la pos                                                                                                    | ALTA<br>Sión a la Fact<br>b permite la<br>sibilidad de ac                                                                                                    | LECTRICA<br>DESCRIPCION<br>Ura Electi<br>siguiente                                                                                                    | <mark>rónica</mark><br>opción, seg<br>il envío de l                                                                                                    | ESTADO<br>FRALIZADO<br>gún si la c<br>Facturació                                                 | cooperativa lo<br>ón por mail.                                                                                  | теquiere,                                                                                                    |
| C             | <ul> <li>☐ Home</li> <li>☐ Facturas</li> <li>I Consumos</li> <li>I Reclamos</li> </ul>                                                                                                    | Cuenta (100<br>Recla<br>10<br>2447<br>2447<br>2447<br>La we<br>la pos<br>≡ Cuenta (                                                                                                    | ALTA<br>Sión a la Fact<br>b permite la<br>Sibilidad de ac<br>14592 ALEGRE JORGE R                                                                                                    | LECTRICA<br>DESCRIPCION<br>URA Electri<br>siguiente<br>Siguiente<br>Sherirse a                                                                                                    | <mark>rónica</mark><br>opción, se <sub>ł</sub><br>Il envío de l                                                                                                    | ESTADO<br>TRIVUIZADO<br>gún si la c<br>Facturació                                                | cooperativa lo<br>ón por mail.                                                                                  | ч<br>FECHA<br>11/30/2020<br>10:06<br>requiere,                                                                       |
|               | <ul> <li>△ Home</li> <li>➡ Facturas</li> <li>■ Consumos</li> <li>■ Reclamos</li> <li>➡ Reclamos</li> <li>➡ Home</li> <li>➡ Facturas</li> </ul>                                                                                                    | Cuenta (100<br>Recla<br>2447<br>2447<br>2447<br>2447<br>La we<br>la pos<br>≡ Cuenta (<br>Fac                                                                                                    | ALTA<br>ALTA<br>Sión a la Fact<br>b permite la<br>Sibilidad de ac<br>14592 ALEGRE JORGE R<br>turas                                                                                                    | LECTRICA<br>DESCRIPCION<br>Ura Electi<br>Siguiente<br>Siguiente<br>Siguiente a<br>EYNALDO                                                                                                    | <mark>rónica</mark><br>opción, seg<br>Il envío de l                                                                                                    | ESTADO<br>FRALIZADO<br>gún si la c<br>Facturació                                                 | cooperativa lo<br>ón por mail.                                                                                  | FECHA<br>11/30/2020<br>10:06<br>requiere,                                                                            |
|               | <ul> <li>△ Home</li> <li>➡ Facturas</li> <li>■ Reclamos</li> <li>➡ Reclamos</li> <li>➡ Home</li> <li>➡ Facturas</li> <li>■ Consumos</li> </ul>                                                                                                    | Cuenta (100<br>Recla<br>10<br>2447<br>2447<br>La we<br>la pos<br>≡ Cuenta (<br>Facc<br>co                                                                                                    | TOI ABRATTE CLAUDIAM<br>MOS ENERGÍA E<br>ALTA<br>SIÓN A la Fact<br>b permite la<br>Sibilidad de ac<br>14592 ALEGRE JORGE R<br>turas<br>DMPROBANTE                                                                                                    | LECTRICA<br>DESCRIPCION<br>UITA Election<br>Siguiente<br>Siguiente<br>S | rónica<br>opción, seg<br>Il envío de l                                                                                                    | ESTADO<br>FINALIZADO<br>gún si la c<br>Facturació                                                | cooperativa lo<br>ón por mail.                                                                                  | теquiere,                                                                                                    |
|               | <ul> <li>☐ Home</li> <li>☐ Facturas</li> <li>al Consumos</li> <li>☐ Reclamos</li> <li>☐ Home</li> <li>☐ Home</li> <li>☐ Facturas</li> <li>al Consumos</li> <li>☑ Factura</li> </ul>                                                                                                    | Cuenta (100<br>Recla<br>10<br>2447<br>2447<br>2447<br>2447<br>La we<br>la pos<br>≡ Cuenta (<br>Facc<br>11/20                                                                                                    | ALTA<br>ALTA<br>SIÓN A LA FACT<br>SIÓN A LA FACT<br>SIÓN A LA FACT<br>SIÓNICA DE SIÓNICA<br>ALTA<br>ALTA<br>ALTA<br>ALTA<br>ALTA<br>ALTA<br>SIÓN A LA FACT<br>ALTA<br>ALTA                   | LECTRICA<br>DESCRIPCION<br>URA Electri<br>Siguiente<br>Siguiente<br>Sig | rónica<br>opción, seg<br>il envío de l                                                                                                    | ESTADO<br>FRALIZADO<br>gún si la c<br>Facturacio                                                 | cooperativa lo<br>ón por mail.                                                                                  | FECHA<br>11/30/2020<br>1006                                                                                          |
| oticina       | <ul> <li>△ Home</li> <li>➢ Facturas</li> <li>I Consumos</li> <li>Reclamos</li> <li>④ Home</li> <li>➢ Facturas</li> <li>I Consumos</li> <li>☑ Factura<br/>Electrónica</li> </ul>                                                                                                    | Cuenta (100<br>Recla<br>10<br>2447<br>2447<br>2447<br>La wee<br>la pos<br>≡ Cuenta (<br>Facc<br>11/20<br>⊗ N                                                                                                    | TOI ABRATTE CLAUDIAM<br>MOS ENERGÍA E<br>ALTA<br>SIÓN A la Fact<br>b permite la<br>Sibilidad de ac<br>14592 ALEGRE JORGE R<br>turas<br>DMPROBANTE<br>D21<br>DB 0024-00006772                                                                                                    | LECTRICA<br>DESCRIPCION<br>UITA Election<br>Siguiente<br>Siguiente<br>Siguie                                                                                                    | rónica<br>opción, seg<br>Il envío de l                                                                                                    | ESTADO<br>FINALIZADO<br>gún si la c<br>Facturacio                                                | cooperativa lo<br>ón por mail.                                                                                  | FECHA<br>11/30/2020<br>10:06                                                                                         |
| oticina       | <ul> <li>△ Home</li> <li>➢ Facturas</li> <li>I Consumos</li> <li>➢ Reclamos</li> <li>△ Home</li> <li>➢ Facturas</li> <li>I Consumos</li> <li>☑ Consumos</li> <li>☑ Factura<br/>Electrónica</li> </ul>                                                                                         | Cuenta (100<br>Recla<br>10<br>2447<br>2447<br>2447<br>2447<br>2447<br>La we<br>la pos<br>≡ Cuenta (<br>Tac:<br>a main and a main and                                                                                                    | ALTA<br>ALTA<br>ALTA<br>SIÓN A LA FACT<br>SIÓN A LA FACT<br>ALTA<br>ALTA<br>SIÓN A LA FACT<br>ALTA<br>ALTA           | LECTRICA<br>DESCRIPCION<br>UTA Election<br>Siguiente<br>Siguiente<br>Siguien                                                                                                    | rónica           opción, seg           al envío de l           il envío de l           il envío de l           il envío de l           il envío de l                                                                                                    | ESTADO<br>TRIVAUZADO<br>gún si la c<br>Facturacio                                                | cooperativa lo<br>ón por mail.<br>orre e<br>34.98 Pagado<br>820.41 Pagado                                       | теquiere,                                                                                                    |
| oticina       | <ul> <li>△ Home</li> <li>➢ Facturas</li> <li>▲ Consumos</li> <li>■ Reclamos</li> <li>④ Home</li> <li>➢ Facturas</li> <li>▲ Consumos</li> <li>☑ Factura<br/>Electrónica</li> </ul>                                                                                                    | Cuenta (100<br>Recla<br>10<br>2447<br>2447<br>2447<br>2447<br>2447<br>La wee<br>la pos<br>≡ Cuenta (<br>Facc<br>∞ NI<br>○ SF<br>○ FE                                                                                                    | ALTA<br>ALTA<br>ENERGÍA E<br>ALTA<br>b permite la<br>sibilidad de ac<br>14592 ALEGRE JORGE R<br>turas<br>OMPROBANTE<br>D21<br>DB 0024-00006772<br>PB 0015-00755483<br>B 0024-00043238                                                                                                    | LECTRICA<br>DESCRIPCION<br>UITA Electri<br>Siguiente<br>Siguiente<br>Siguien                                                                                                    | rónica         opción, seg         al envío de l         al envío de l         al envío | ESTADO<br>FINALIZADO<br>gún si la c<br>Facturacio<br>AIENTO IMP<br>2021<br>2021                  | COOPERATIVA lo<br>ón por mail.<br>ORTE ©<br>34.98 Pagado<br>820.64 Pendiente de Pag<br>570.75 Pendiente de Pag  | FECHA<br>11/30/2020<br>10:06<br>requiere,                                                                            |
| oticina       | <ul> <li>△ Home</li> <li>➢ Facturas</li> <li>▲ Consumos</li> <li>▲ Reclamos</li> <li>▲ Home</li> <li>➢ Facturas</li> <li>▲ Consumos</li> <li>⊠ Factura<br/>Electrónica</li> </ul>                                                                                                    | Cuenta (100<br>Recla<br>10<br>2447<br>2447<br>2447<br>2447<br>La we<br>la pos<br>≡ Cuenta (<br>Facc<br>0 SF<br>0 FF                                                                                                    | ALTA<br>ALTA<br>ENERGÍA E<br>ALTA<br>SIÓN A LA FACT<br>SIÓN A LA FACT<br>S                                                                                                    | LECTRICA<br>DESCRIPCION<br>UTA Election<br>Siguiente<br>Siguiente<br>Siguien                                                                                                    | rónica         opción, seg         al envío de l         kon       vencin         kl/2021       04/11/         kl/2021       10/12/         kl/2021       10/12/                                                                                                    | ESTADO<br>TRIVAUZADO<br>gún si la c<br>Facturacio<br>41ENTO IMP<br>2021<br>2021                  | cooperativa lo<br>ón por mail.<br>orre @<br>34.98 Pagado<br>820.64 Pendiente de Pag<br>570.75 Pendiente de Pag  | FECHA<br>11/30/2020<br>10:06<br>requiere,                                                                            |
| oticina       | <ul> <li>△ Home</li> <li>➢ Facturas</li> <li>I Consumos</li> <li>➢ Reclamos</li> <li>④ Home</li> <li>➢ Facturas</li> <li>I Consumos</li> <li>☑ Factura</li> <li>Electrónica</li> </ul>                                                                                                    | Cuenta (100<br>Recla<br>10<br>2447<br>2447<br>2447<br>La wee<br>la pos<br>≡ Cuenta (<br>Facc<br>0 SF<br>0 FFE<br>0 FFE                                                                                                    | ALTA<br>ALTA<br>ALTA<br>SIÓN A LA FACT<br>ALTA<br>ALTA<br>ALTA<br>ALTA<br>SIÓN A LA FACT<br>ALTA<br>ALTA     | LECTRICA<br>DESCRIPCION<br>UITA Electri<br>Siguiente<br>Siguiente<br>Siguien                                                                                                    | rónica         opción, segal envío de la         Il envío de la         Il 2021       04/11/         Il/2021       10/12/         Il/2021       10/12/                                                                                                    | ESTADO<br>FINALIZADO<br>gún si la c<br>Facturacio<br>41ENTO IMP<br>2021<br>2021                  | Cooperativa lo<br>ón por mail.                                                                                  | FECHA<br>11/30/2020<br>1006<br>requiere,                                                                             |
| oticina       | <ul> <li>△ Home</li> <li>➢ Facturas</li> <li>☑ Consumos</li> <li>➢ Reclamos</li> <li>④ Home</li> <li>➢ Facturas</li> <li>☑ Consumos</li> <li>☑ Factura</li> <li>☑ Electrónica</li> </ul>                                                                                                    | Cuenta (100<br>Recla<br>10<br>2447<br>2447<br>2447<br>La we<br>la pos<br>≡ Cuenta (<br>Facc<br>○ FE<br>○ FE<br>■ F                                                                                                    | ALTA<br>ALTA<br>ALTA<br>Sión a la Fact<br>b permite la<br>sibilidad de ac<br>14592 ALEGRE JORGE R<br>turas<br>DMPROBANTE<br>D21<br>DB 0024-00006772<br>PB 0015-00755483<br>B 0024-00043238                                                                                                    | LECTRICA<br>DESCRIPCION<br>UITA Electri<br>Siguiente<br>Siguiente<br>Siguien                                                                                                    | rónica<br>opción, seg<br>al envío de l<br>1/2021 04/11/<br>11/2021 10/12/<br>cónica                                                                                                    | ESTADO<br>FINALIZADO<br>gún si la c<br>Facturació<br>INP<br>2021<br>2021<br>2021                 | Cooperativa lo<br>ón por mail.<br>ORTE ©<br>34.98 Pagado<br>820.64 Pendiente de Pag<br>570.75 Pendiente de Pag  | FECHA<br>11/30/2020<br>1006<br>requiere,<br>• • •                                                                    |
| oticina       | <ul> <li>△ Home</li> <li>➢ Facturas</li> <li>☑ Consumos</li> <li>☑ Reclamos</li> <li>☑ Home</li> <li>➢ Facturas</li> <li>☑ Consumos</li> <li>☑ Factura</li> <li>☑ Electrónica</li> <li>☑ Home</li> <li>➢ Facturas</li> <li>☑ Facturas</li> </ul>                                              | Cuenta (100<br>Recla<br>ID<br>2447<br>2447<br>2447<br>2447<br>2447<br>La wee<br>la pos<br>≡ Cuenta (<br>Facc<br>© NI<br>© SF<br>© FF<br>© FF<br>© FF<br>Se                                                                                                    | ALTA<br>ALTA<br>ALTA | LECTRICA<br>DESCRIPCION<br>UITA Electri<br>Siguiente<br>Siguiente<br>Siguien                                                                                                    | rónica<br>opción, seg<br>al envío de l<br>non vencin<br>1/2021 04/11/<br>1/2021 10/12/<br>cónica                                                                                                    | ESTADO<br>FINALIZADO<br>gún si la c<br>Facturacio<br>41ENTO IMP<br>2021<br>2021<br>2021          | COOPERATIVA IO<br>Ón por mail.                                                                                  | FECHA<br>11/30/2020<br>1006<br>requiere,                                                                             |
| oticina       | <ul> <li>△ Home</li> <li>➢ Facturas</li> <li>☑ Consumos</li> <li>☑ A Home</li> <li>➢ Facturas</li> <li>☑ Consumos</li> <li>☑ S Factura<br/>Electrónica</li> <li>☑ Home</li> <li>➢ Factura<br/>Electrónica</li> </ul>                                                                          | Cuenta (100<br>Recla<br>10<br>2447<br>2447<br>2447<br>2447<br>La we<br>la pos<br>≡ Cuenta (<br>Fac:<br>0 FE<br>0 FE<br>5 FE<br>14                                                                                                    | ALTA<br>ALTA<br>ENERGÍA E<br>ALTA<br>SIÓN A LA FACT<br>SIÓN A LA FACT<br>S                                                                                                    | LECTRICA<br>DESCRIPCION<br>UTA Electri<br>Siguiente<br>Siguiente<br>Siguient                                                                                                    | rónica<br>opción, seg<br>al envío de l<br>10 VENCIM<br>11/2021 04/11/<br>11/2021 10/12/<br>cónica                                                                                                    | ESTADO<br>TRIVUIZADO<br>gún si la c<br>Facturacio<br>41ENTO IMPI<br>2021<br>2021<br>2021         | cooperativa lo<br>ón por mail.<br>orre @<br>34.98 Pagado<br>820.64 Pendiente de Pag<br>570.75 Pendiente de Pag  | FECHA<br>11/30/2020<br>1006<br>requiere,                                                                             |
| oticina       | <ul> <li>△ Home</li> <li>➢ Facturas</li> <li>☑ Consumos</li> <li>☑ Reclamos</li> <li>☑ Home</li> <li>➢ Facturas</li> <li>☑ Consumos</li> <li>☑ Factura</li> <li>Electrónica</li> <li>☑ Home</li> <li>➢ Facturas</li> <li>☑ Consumos</li> <li>☑ Reclamos</li> </ul>                            | Cuenta (100<br>Recla<br>10<br>2447<br>2447<br>247<br>2                                                                                                    | 701 ABRATTE CLAUDIA M         Imos       ENERGÍA E         ALTA         sión a la Fact         b permite la a         bibilidad de ac         14592 ALEGRE JORGE R         turas         OMPROBANTE         D21         DB 0024-00006772         PB 0015-00755483         B 0024-00043238         Eleccione una cuenta         1592 ALEGRE JORC         Ingrese Email:                                                                                                    | LECTRICA<br>DESCRIPCION<br>UITA Electri<br>Siguiente<br>Siguiente<br>Siguien                                                                                                    | rónica<br>opción, seg<br>al envío de l<br>1/2021 04/11/<br>11/2021 10/12/<br>cónica                                                                                                    | ESTADO<br>FINALIZADO<br>GÚN SI la C<br>Facturació<br>2021<br>2021<br>2021<br>2021<br>2021        | Cooperativa lo<br>ón por mail.<br>ORTE ©<br>34.98 Pagado<br>820.64 Pendiente de Pag<br>570.75 Pendiente de Pag  | FECHA<br>11/30/2020<br>1006<br>requiere,<br>• • •                                                                    |
| oticina       | <ul> <li>△ Home</li> <li>➢ Facturas</li> <li>I Consumos</li> <li>P Reclamos</li> <li>A Home</li> <li>➢ Facturas</li> <li>I Consumos</li> <li>☑ Factura</li> <li>Electrónica</li> <li>☑ Facturas</li> <li>I Consumos</li> <li>☑ Facturas</li> <li>I Consumos</li> <li>☑ Reclamos</li> </ul>    | Cuenta (100<br>Recla<br>10<br>2447<br>2447<br>2447<br>La wee<br>la pos<br>≡ Cuenta (<br>Facc<br>© Ni<br>© SF<br>© FEE<br>Sec<br>14<br>[]                                                                                                    | 701 ABRATTE CLAUDIA M         Imos       ENERGÍA E         ALTA         sión a la Fact         b permite la a         sibilidad de ac         turas         omprobante         D21         DB 0024-00006772         PB 0015-00755483         B 0024-00043238         Factura         eleccione una cuenta         tsp2 ALEGRE JORCE         Ingrese Email:                                                                                                    | LECTRICA<br>DESCRIPCION<br>UITA Electu<br>Siguiente<br>Siguiente<br>Siguient                                                                                                    | rónica<br>opción, seg<br>al envío de l<br>non vencin<br>1/2021 04/11/<br>1/2021 10/12/<br>cónica                                                                                                    | ESTADO<br>FINALIZADO<br>gún si la c<br>Facturacio<br>AIENTO IMPA<br>2021<br>2021<br>2021<br>2021 | COOPERATIVA IO<br>Ón por mail.                                                                                  | <ul> <li>FECHA</li> <li>11/30/2020</li> <li>10:06</li> <li>requiere,</li> </ul>                                      |
| oticina       | <ul> <li>△ Home</li> <li>➢ Facturas</li> <li>▲ Consumos</li> <li>④ Home</li> <li>➢ Facturas</li> <li>▲ Consumos</li> <li>☑ Sactura<br/>Electrónica</li> <li>☑ Home</li> <li>☑ Factura<br/>Electrónica</li> <li>☑ Anone</li> <li>☑ Facturas</li> <li>☑ Consumos</li> <li>☑ Reclamos</li> </ul> | Cuenta (100<br>Recla<br>10<br>2447<br>2447 | 701 ABRATTE CLAUDIAM         Imos       ENERGÍA E         ALTA         sión a la Fact         ab permite la sibilidad de ac         ibilidad de ac         14592 ALEGRE JORGE R         DB 0024-00006772         PB 0015-00755483         B 0024-00043238                                                                                                    | LECTRICA<br>DESCRIPCION<br>UTA Electri<br>Siguiente<br>Siguiente<br>Siguient                                                                                                    | rónica<br>opción, seg<br>al envío de l<br>100 VENCIM<br>11/2021 04/11/<br>11/2021 10/12/<br>cónica                                                                                                    | ESTADO<br>TRIVUIZZOO<br>gún si la c<br>Facturacio<br>41ENTO IMP<br>2021<br>2021<br>2021          | cooperativa lo<br>ón por mail.<br>orre (3<br>34.98 Pagado<br>820.64 Pendiente de Pag<br>570.75 Pendiente de Pag | FECHA          11/30/2020         1006         requiere,         0         0         0         0         0         0 |